## Aufgaben im Archiv

Wie bereits in Anleitung zum Archivieren von Aufgaben beschrieben, kann es mal passieren, dass du versehentlich eine Aufgabe archivierst, deren Lösung du noch nicht abgegeben hast.

Das ist überhaupt kein Problem!

1. Auf der Startseite der Schulcloud klickst du links in der Übersicht AUFGABEN an.

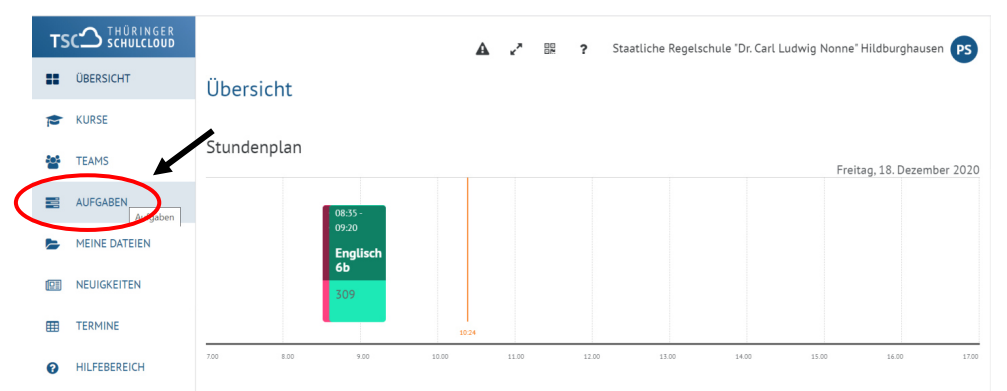

 Du gelangst in deine Aufgaben-Übersicht und siehst nun alle Aufgaben. Jetzt sind in der linken Übersicht drei weitere Bereiche sichtbar geworden. Klicke dort auf ARCHIV.

So gelangst du zu einer Übersicht deiner archivierten Aufgaben.

|              | TS  |                 | A .* 88 ?                                                                                                    | Staatliche Regelschule "Dr. Carl Ludwig Nonne" Hildburghausen                                       |
|--------------|-----|-----------------|----------------------------------------------------------------------------------------------------|----------------------------------------------------------------------------------------------------|
|              |     | DBERSICHT       | Archivierte Aufgaben und ToDos                                                                                                    |                                                                                                    |
|              | P   | KURSE           | Sortiuen nach Abgebedatum  + FILTER HINZUFÜGEN                                                                                                    |                                                                                                    |
|              | *   | TEAMS           | [Englisch 6h] - Practice   Init 2                                                                                                    | C his 11.12.2020 15:00                                                                              |
| daraus folgt |     | AUFGABEN        | Lade zunächst die Lösungen herunter und vergleiche die Aufgaben von letzter Woche.                                                                                                    | Zu spätl Versuche beim nächsten Mal besser auf deine Zeit zu achten.                                |
|              |     | GESTELLTE AUFGA | Lour dir dann die Datei "Practice Unit 2" herunter und bea                                                                                                    |                                                                                                    |
|              | -   | ENTWÜRFE        | Arobien                                                                                                    | Aufgabe offnen >                                                                                    |
|              |     | MEINE DATEIEN   | [Englisch 6b] - Lösung What money can buy - Unit 2<br>Lade die Datei herunter und vergleiche deine Hefter-Einträge und Lösungen im Arbeitsheft. Erganze fehlende oder falsche Antworten. | Zu späti Versuche belm nächsten Mal besaer auf deine Zeit zu achten.                                |
|              | 623 | NEUIGKEITEN     | Archivert                                                                                                    |                                                                                                    |
|              | m   | TERMINE         |                                                                                                    | Aufgabe öffnen >                                                                                    |
|              | 0   | HILFEBEREICH    | [Englisch 6b] - Money problems<br>Lade dir die Datei herunter und folge den Anweisungen. Bearbeite die angegebenen Aufgaben.                                                             | Zu spät) Versuche beim nächsten Mat besser auf delne Zeit zu achten.                                |
|              |     |                 | Ambilden                                                                                                    | Aufgabe öffnen >                                                                                    |
|              |     |                 | [Deutsch 6b] - Lösung: Ein Buch vorstellen<br>Lade die zu deiner Aufgabe gehörige Lösung herunter.<br>Vergleiche deine Antworten und ergänze fehlende Lösungen.                          | \$\$0000\$ Is a 2511,2000 2000 Zu spätt Versuche beim nächsten Mat besser auf deine Zeit zu achten. |

## Im Archiv kannst du wie gewohnt:

## A) Aufgaben abgeben.

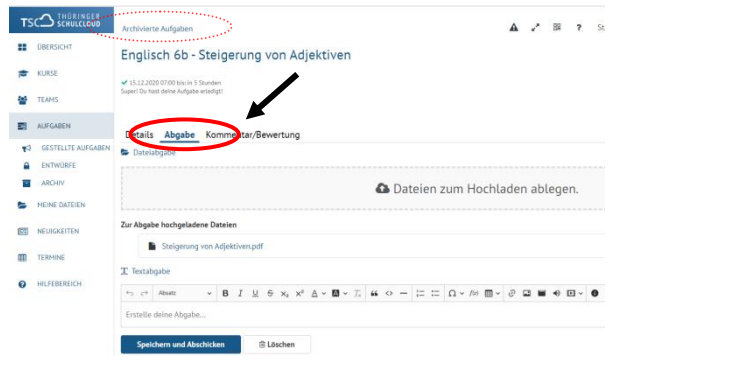

## B) Kommentare/Bewertungen lesen

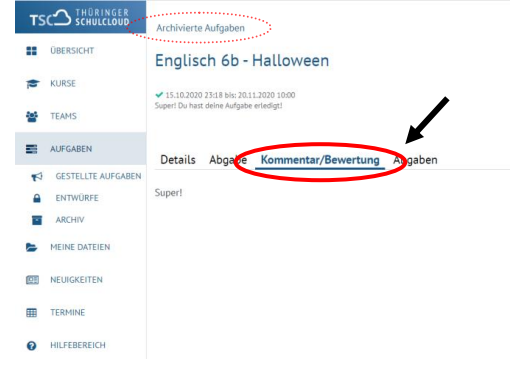